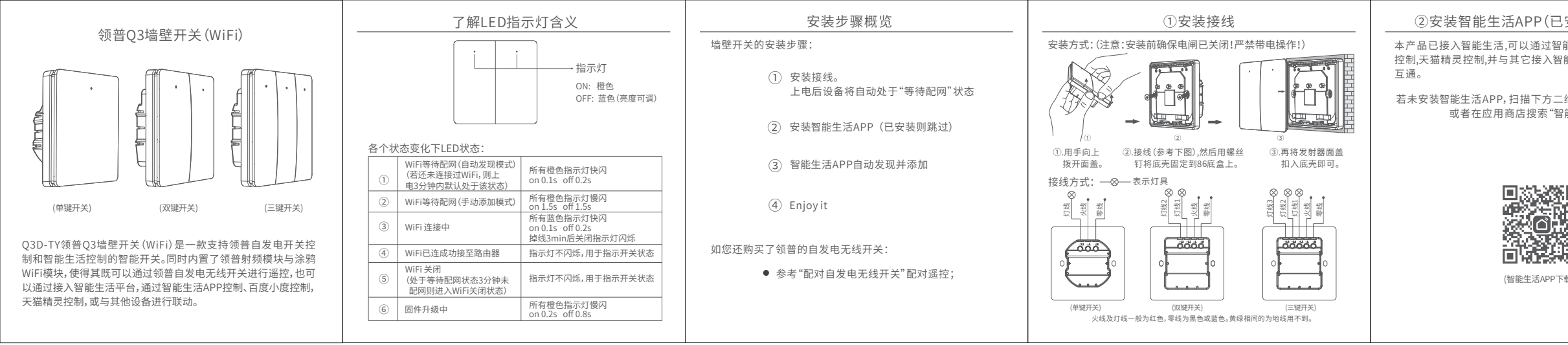

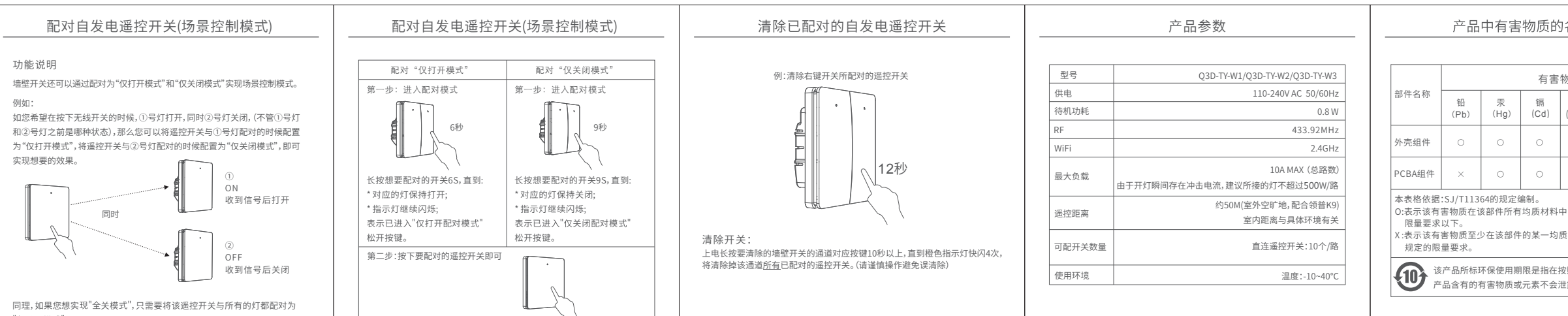

"仅关闭模式"即可。

| 安装则跳过)                 | ③智能生活APP添加设备                                                                                                    | ④Enjoy it                                                                                                    | 配对自发电遥控开关                                                                                                    |
|------------------------|----------------------------------------------------------------------------------------------------|----------------------------------------------------------------------------------------------------|----------------------------------------------------------------------------------------------------|
| 能生活APP或百度小度            |                                                                                                    | ← 领普双键零火墙壁开关 ∠                                                                                                    | 本墙壁开关可以搭配领普的自发电无线开关使用,实现遥控(双控)                                                                                                    |
| 能生活的智能设备互联             | 自动配网模式    手动配网模式                                                                                                    |                                                                                                    | 配对开关:                                                                                                    |
| 维码下载智能生活APP,<br>能生活"下载 | 新出厂开关(之前未连接过WFF),上电将自约。如果一直扫描不到,可尝试重置WFF,进行手<br>处于距网状态( <b>借色LED快</b> 闪),即"自动发现"<br>根式。具体操作方式如下;<br>具体操作方式如下;                                                                                                    | 开头1 开关2                                                                                                    | 第一步:<br>进入配对模式<br>长按想要配对的开关3S,直到对应的蓝黄灯交替闪烁,<br>表示进入配对模式了。                                                                                    |
|                        | <ul> <li>①打开智能生活APP,点击界面中间"添加<br/>设备"或右上角的"+"号进入;</li> <li>②.进入2后您可以直接选择"自动发现",<br/>进行扫描;</li> <li>③.进入2后您可以直接选择"自动发现",</li> <li>②.进入2后点击"配网模式"选择"热点配<br/>例",然后点击"临队指示灯在慢闪";</li> <li>(<b>宣看开关是否在惺似阳值色灯</b>)</li> </ul> |                                                                                                    |                                                                                                    |
|                        | <ul> <li>① 找到设备后,点击"下一步"。"完成"即可添加成功。</li> <li>③ 进入之后输,自家wifr密码之后确认。<br/>"去连接"这样"SmartLife_XXXX";</li> <li>④ 返回即可自动连接,直至"添加成功",点击"完成"即可添加成功。</li> </ul>                                                                  |                                                                                                    | ij− <i>#</i> ·                                                                                                    |
|                        | 重置WiFi<br>如果上电超过3分钟未配网WiFi已经关闭,或家中WiFi信息发生变化时,可以手动重置<br>WiFi,使其重新进入"等待配网"状态,重新添加到智能生活账户中。                                                                                                    | ***     **       通过智能生活APP控制开关及查看状态       具体界面及细节可能因APP版本不同而有所区别       通过设置墙壁开关的房间和名称       通过设置墙壁开关的房间和名称       用百度小度进行语音控制,比如:       小度小度,打开客厅大灯~       或       用天猫精灵,打开客厅大灯~ | 按下要配对的遥控开关即可<br>备注:<br>• 每路灯支持配对10个遥控开关;如果在配对模式下,操作开关后墙壁开关快<br>速闪烁两次后停止,但遥控开关;这里,则可能是已经存满,建议清除后再配对。<br>• 在学配对模式下,短按按键退出学习模式,或超过30秒后自动退出学习模式。 |
| 载)                     | <ul> <li>在1秒内快速操作任意键连续5次。墙壁开关所有橙灯先亮起,此时输出保持为打开状态不受按键控制(持续时间约3-10秒),然后橙灯开始闪烁,表示进入了"等待配网状态"。此时使用智能生活APP可以重新搜索到该设备;</li> </ul>                                                                                             |                                                                                                    |                                                                                                    |
|                        | <ul> <li>每次wifi重置会切换配网模式,"自动配网模式"和"手动配网模式交替":若处于自动配网模式, 橙灯快闪;若处于手动配网模式, 橙灯慢闪。</li> </ul>                                                                                                    |                                                                                                    |                                                                                                    |

\_\_\_\_\_

| 名称及含量                                    |               |                    | 售后服务                                                                                                    |                                                                                                    |                                                              |
|------------------------------------------|---------------|--------------------|----------------------------------------------------------------------------------------------------|----------------------------------------------------------------------------------------------------|--------------------------------------------------------------|
| 物质                                       |               |                    | 尊敬的用户:<br>感谢您选择领普Q3D-TY零火墙壁开关,为了提升我们的服务<br>水平以便我们更好的为您服务,请认真填写保修卡资料。                                                                             | 武汉领普科技有限公司是依托于华中科技大学<br>的一家科技型公司,一直致力于开发出新奇、好                                                                                                    |                                                              |
| 六价铬<br>(Cr(VI))                          | 多溴联苯<br>(PBB) | 多溴二苯醚<br>(PBDE)    |                                                                                                    | 玩、环保、好用的产品。如果您对我们的产品或我<br>们有任何的意见、建议或兴趣,请随时与我们联系。                                                                                                  | linptech                                                     |
| 0                                        | 0             | 0                  | 保修卡                                                                                                    |                                                                                                    |                                                              |
| 0                                        | 0             | 0                  | 公司或个人全称<br>通讯地址<br>电话                                                                                                    |                                                                                                    |                                                              |
| 中的含量均在GB/T26572规定的<br>质材料中的含量超出GB/T26572 |               | 572规定的<br>B/T26572 | 邮编所购产品名称及型号                                                                                                    |                                                                                                    |                                                              |
| 安照产品说明正常使用的条件下,<br>世露或突变年限。              |               | 的条件下,              | 友情提示:<br>1.本产品享受两年免费保修,终身有偿维修,送修费客户自理。<br>2.如需保修,请提供有效的销售凭证,同时提供填写完整的保修卡。<br>3.因使用不当造成的损坏或者经由其他修理引起的损坏不在保修范围内。<br>4.未经本公司授权拆卸、改装、维修过的产品一律不在保修范围。 | 执行标准:GB 16915.2-2012<br>服务热线:400-888-6853<br>制 造 商:武汉领普科技有限公司<br>网 址:vwww.linptech.com<br>邮 箱:service@inptech.com<br>地 址:武汉市江夏区藏龙岛科技园联享企业中心A栋1单元2楼 | Q3墙壁开关(WiFi)使用说明书v1.1<br>系列型号:Q3D-TY<br>使用产品前请仔细阅读使用说明书并妥善保管 |